## PROCEDURE D'INSTALLATION DE L'AGENT CHECKMK SUR WINDOWS

Réf : ASSURMER-PROC2024-0007

Version : 001

Date d'application : 14.02.2024

Page 3 sur 9

| Овјет                                                                                  | DIFFUSION         |  |
|----------------------------------------------------------------------------------------|-------------------|--|
| Cette procédure a pour objet de décrire l'installation de l'agent CheckMK sur Windows. | - En interne, DSI |  |

|                                     | Page |
|-------------------------------------|------|
| Page de garde                       | 1/9  |
| ➢ Prérequis                         | 2/9  |
| Installation de l'agent sur Windows | 7/9  |

| Rédaction               | Relecteur               | Approbation             |
|-------------------------|-------------------------|-------------------------|
| Lucas Evieux            | Elouan COTTIN           | Elouan COTTIN           |
| Technicien Informatique | Technicien Informatique | Technicien Informatique |

| Réf : ASSURMER-PROC2024-0007 | Version : 001 | Date d'application : 14.02.2024 | Page 2 sur 9 |
|------------------------------|---------------|---------------------------------|--------------|
|------------------------------|---------------|---------------------------------|--------------|

## Prérequis

La mise en place de la solution Wifi sécurisée nécessite :

- Une machine Windows (Pro ou Server).
- Borne Wifi

Page 3 sur 9

## Ajout et configuration du service SNMP sur Windows

Pour commencer, aller dans « Setup » puis « Windows, Linux, Solaris, A|X » :

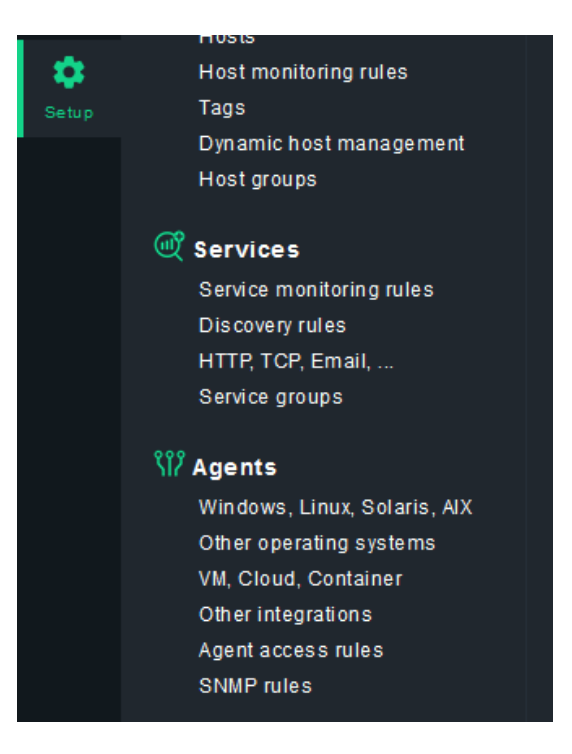

Cliquez ensuite sur « MSI » pour télécharger l'installer de l'agent Windows :

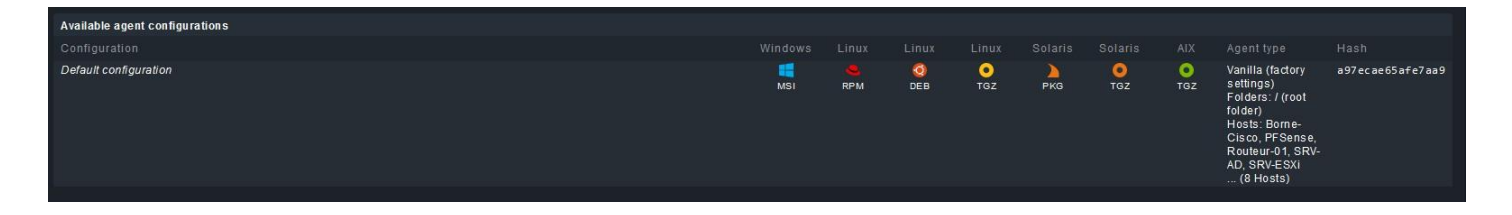

| Réf : ASSURMER-PROC2024-0007 | Version : 001 | Date d'application : 14.02.2024 | Page 4 sur 9 |
|------------------------------|---------------|---------------------------------|--------------|
|------------------------------|---------------|---------------------------------|--------------|

Lancez ensuite l'installation de l'agent, puis cliquez sur « Next » :

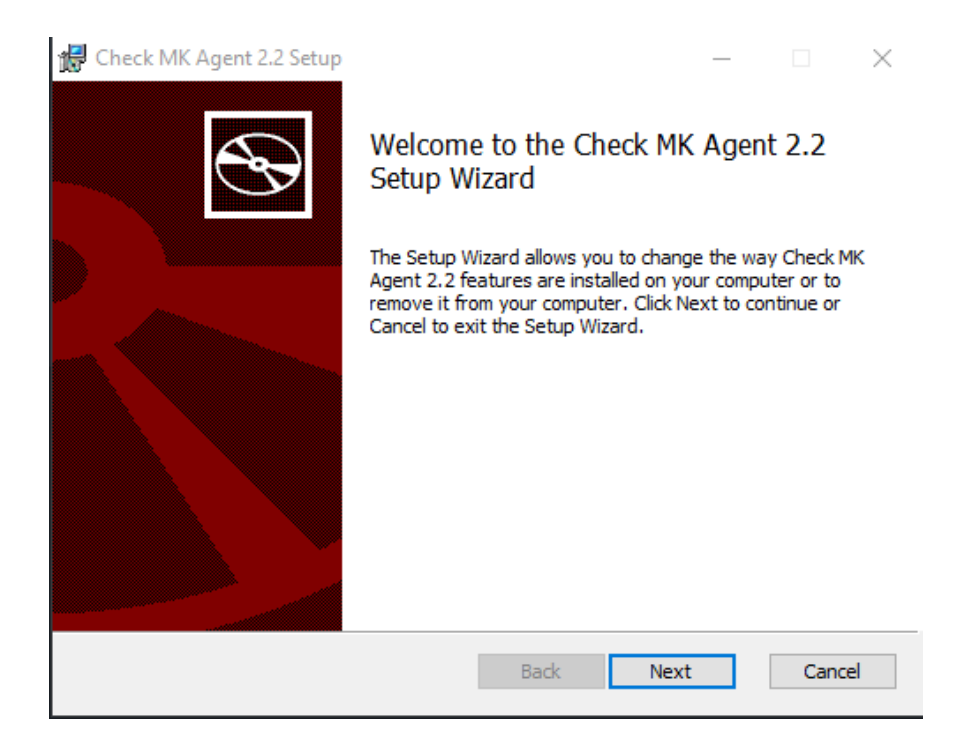

Cochez la case « l accept... » puis faites une nouvelle fois « Next » deux fois, et enfin « Install » :

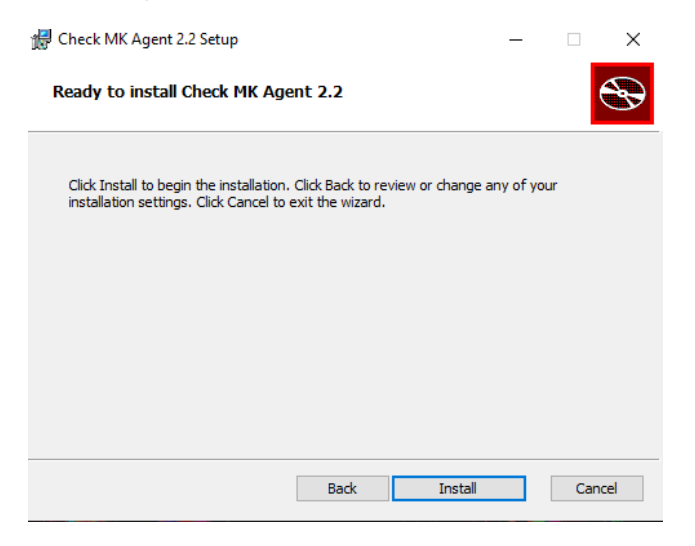

Une fois l'installation terminée, faites « Finish ».

L'installation de l'agent CheckMK sur Windows est désormais terminée.